# Инструкция для разворачивания front+back

- Требования к инфраструктуре
  - Операционная система
  - Стороннее ПО
- Инсталляция стороннего ПО на сервер
  - Установка Nginx на хост
  - Установка Docker
  - Установка loki-docker-driver
  - Установка docker-compose
  - Распаковка контейнеров и загрузка образов
- Настройки Nginx
  - Настройки хостового Nginx
  - Настройка сим-линк
  - Применение новой конфигурации Nginx
  - Nginx в docker-compose
- Настройка сервисов
  - Настройка почты в микросервисе уведомлений
  - Настройка смс-шлюза
  - Настройка системы мониторинга
- Запуск
  - Создание сети
  - Запуск инфраструктурных микросервисов
  - Увеличение максимального количества подключений PostgreSQL
  - Запуск приложения
- Проверка
  - Проверяем запущенные контейнеры
  - Доступность Swagger
  - Скрипт опроса жизнеспособности сервисов
  - Создание провайдера-администратора
  - Смена настроек smtp/smpp в кабинете провайдера

# Требования к инфраструктуре

## Операционная система

| ос          | Версия |
|-------------|--------|
| Debian      | 10     |
| Ubuntu      | 20     |
| ALT Linux   | 10     |
| Astra Linux | 1.7    |
| RedOS       | 7.3.4  |

## Стороннее ПО

| Компонент | Версия  | Ресурс                                  |
|-----------|---------|-----------------------------------------|
| Docker    | 19.03.0 | https://docs.docker.com/engine/install/ |

| docker-compose | 2.24.7    | https://docs.docker.com/compose/install/linux/                                          |
|----------------|-----------|-----------------------------------------------------------------------------------------|
| Nginx          | 1.18.0    | https://docs.nginx.com/nginx/admin-guide/installing-nginx/installing-nginx-open-source/ |
| PostgreSQL     | 16-alpine | https://hub.docker.com/_/postgres                                                       |

🚺 Примечание: Версии ПО указаны для развертывания новых стендов, на существующих обновления не требуются.

Обязательным требованием для запуска является наличие на хостовой машине следующего ПО:

- Docker
- docker-compose

Рабочая конфигурация предполагает наличие двух веб-серверов Nginx:

- nginx-1 веб-сервер установленный на хостовой ОС;
- nginx-2 контейнер с веб-сервером nginx. используется для маршрутизации между микросервисами.

Веб-сервер nginx-1 может располагаться как на одной машине с сервисами, так и на отдельной. Основным требованием является наличие у веб-сервера доступа к порту хостовой машины, на которой запущен nginx-2 - маршрутизатор запроса на сервисы (по умолчанию используется 10000 порт).

Важно: Для каждого публичного кабинета, созданного на платформе, требуется наличие домена, спроксированного на стенд, а также SSL-сертификат.

## Инсталляция стороннего ПО на сервер

### Установка Nginx на хост

## Установка Docker

## Установка loki-docker-driver

Установка loki-docker-driver без доступа в интернет

sudo cp -r ./loki-docker-driver/\* /var/lib/docker/plugins sudo systemctl restart docker docker plugin disable loki docker plugin enable loki

## Установка docker-compose

docker compose версии 2.x.х и старше устанавливается вместе с пакетом docker engine.

# Распаковка контейнеров и загрузка образов

На сервере, создать в корне каталог /docker-containers, куда распаковать содержимое архива config.tar.gz.

#### Распаковка конфигурации

sudo mkdir /docker-containers sudo tar -xvf config.tar -C /docker-containers

Если с сервера нет доступа в интернет, для загрузки образов с Harbor, то поставка происходит через SFTP, для этого необходимо:

- 1. Загрузить архивы с SFTP на сервер, где будет размещен комплект поставки
- 2. Перейти в каталог с образами (каждый образ в архиве имеет вид <SERTVICE\_NAME>.tar.gz)
- 3. Выполнить загрузку следующей командой:

 Распаковка и загрузка образов

 sudo docker load -i <SERVICE\_NAME>.tar.gz
 # Для загрузки одного образа

 sudo ls -1 \*.tar.gz | xargs --no-run-if-empty -L 1 docker load -i
 # Для загрузки всех образов в каталоге

Проверить список загруженных образов можно командой:

| Вывод списка образов |  |
|----------------------|--|
| docker image Is      |  |

Перейти в каталог /docker-containers. Структура каталога, из комплекта поставки, соответствует примеру ниже.

Все микросервисы приложений должны находиться в директории ./services, все инфраструктурные микросервисы должны находиться в директории ./infra.

| Структура директорий                                                                                                    |
|----------------------------------------------------------------------------------------------------|
| /docker-containers # основной каталог, в который размещаются все каталоги с файлами docker-compose и настройками<br>cepsucos<br>/./services # каталог с сервисами<br>/./docker-compose.yml # файл содержащий описание архитектуры docker-контейнеров<br>/.action-api # каталог сервиса<br>/.action-api # каталог сервиса<br>/.action-api # каталог сервиса<br>/.application-api<br>/<br>/application-api<br>/<br>/<br>DefaultSetting<br>/<br>/<br>DefaultSetting<br>/<br>/<br>/<br>/<br>/<br>/<br>/<br>/. |

## Настройки Nginx

Настройки хостового Nginx

Добавить проксирование с веб-сервера реверс-прокси, установленный непосредственно на хост с сервисами (с того, что должно проксировать на nginx в контейнер, который на 10000 порту).

В примере ниже - если на хосте установлен Nginx, то конфигурация расположенная в /etc/nginx/sites-available проксировала запросы на Nginx в контейнере).

Директиву server\_name заменить на свой домен.

```
Пример конфигурации хостового Nginx
server {
# публичные домены
 server_name
  client-lk-browser-dev.sado.ru # домен
  ...
  <some name> # другие домены
 listen 80;
 location / {
  client max body size 30m;
  proxy_set_header Host $host;
  proxy_set_header X-Forwarded-Proto $scheme;
  proxy_set_header X-Real-IP $remote_addr;
  proxy_set_header X-Forwarded-For $proxy_add_x_forwarded_for;
   # блок настроек необходимый для проксирования websocket запросов
  proxy_set_header Upgrade $http_upgrade;
  proxy_set_header Connection $http_connection;
  proxy cache bypass $http upgrade;
  proxy_http_version 1.1;
  proxy_pass
                 http://127.0.0.1:10000/;
}
#для блокировки swagger'а, интернал рестов, дебаг рестов
 if ($request_uri ~* (swagger|internal|debug)) {
  set $block_me_now A;
 }
 if ($remote addr != xx.xx.xx.xx) { # добавить разрешенный адрес
  set $block_me_now "${block_me_now}B";
 }
 if (block me now = AB) {
  return 403;
  break;
 }
 location ~ .*(/internal/.*) {
  deny all;
 }
 location ~ .*(/debug/.*) {
  deny all;
 }
 location ~ .*(/swagger/.*) {
  deny all;
 }
 location ~ .*(/document-api/public/.*) {
  deny all;
}
}
```

### Настройка сим-линк

После создания необходимо конфигурации приведенной выше, необходимо перейти в директорию /etc/nginx/sites-enabled и настроить сим-лик.

Для этого потребуется выполнить следующую команду:

## Создание сим-линк

sudo ln -s ../sites-available/<имя файла с конфигурацией> <имя файла с конфигурацией>

## Применение новой конфигурации Nginx

После добавления файла конфигурации в /etc/nginx/sites-available и настройки сим-линк в /etc/nginx/sites-enabled требуется проверить ее на синтаксические ошибки, если они отступают, выполнить перегрузку хвостового Nginx для их активации:

| Применение конфигурации |                                          |  |  |  |
|-------------------------|------------------------------------------|--|--|--|
| sudo nginx -t           | # Проверка синтаксиса файла конфигурации |  |  |  |
| sudo nginx -s reload    | # Перезапуск Nginx                       |  |  |  |

## Nginx в docker-compose

Отредактировать директиву server\_name для каждого домена (типовой конфиг будет предоставлен) в docker-compose/services /nginx/conf.d/default.conf - этот файл смонтирован в контейнер с хоста через volume.

```
Пример конфигурации Nginx в контейнере
```

```
server {
  listen 80;
  client_max_body_size 1000m;
  server name
  \sim ^[a-z]+?-[a-z]+?\.domain\.ru$
  .main-dev.sado.corp.artsofte.ru
  client-lk-browser-dev.sado.ru;
  location /sso/ {
    proxy_pass http://idsrv-api/;
  }
  location /workflow-api/ {
     proxy_pass http://workflow-api/;
  }
  location /profile-api/ {
     proxy_pass http://profile-api/;
  }
  location /client-document-api/ {
     proxy_pass http://client-document-api/;
  }
  location /action-api/ {
    proxy_pass http://action-api/;
  }
  location /application-api/ {
    proxy_pass http://application-api/;
  }
  location /orchestrator-api/ {
    proxy_pass http://orchestrator-api/;
  }
  location /catalog-api/ {
    proxy_pass http://catalog-api/;
  }
```

# Настройка сервисов

Общие настройки окружения микросервисов находятся в файле /docker-containers/services/.env.

#### Пример .env

# Реджестри REGISTRY=artsofte

# Версии включаемых образов NOCODE\_VER=nocode-2.11.0

# Адрес сборщика логов LOKI\_URL=http://<loki-server>:3100/loki/api/v1/push

# Настройки окружения сервисов IdentityServer\_Authority=http://idsrv-api/ IdentityServer\_UseRevocationJwtAccessToken=true

ApplicationServices\_MonitoringService\_Mock\_Enable=false ApplicationServices\_ConfirmationService\_Host=http://cs-api ApplicationServices\_NotificationService\_Host=http://ns-api

HttpServiceHosts\_\_ClientDocumentHost=http://client-document-api HttpServiceHosts\_\_FileServerHost=http://file-api HttpServiceHosts\_\_ExternalHost=http://external-api HttpServiceHosts\_\_GenerateDocumentHost=http://generate-document-api ProfileApiHttpConnectionServiceSettings\_\_ProfileApiHostAddress=http://profile-api HttpServiceHosts\_\_TemplateDocumentRenderHost=http://template-render-api

# Настройки подключения к реляционной БД

- Dal\_\_AutoMigration=true
- Dal\_ServerType=postgresql

Dal\_DapperCoreConnectionSetting\_Host=postgres

Dal\_DapperCoreConnectionSetting\_Port=5432

Dal\_DapperCoreConnectionSetting\_UserID=postgres

Dal\_DapperCoreConnectionSetting\_Password=rw\_dev

Dal\_DapperCoreConnectionSetting\_Pooling=true

Dal\_DapperCoreConnectionSetting\_MaxPoolSize=30

Logger\_OurLogLevel=Information Logger\_LogLevelFile=Information Logger\_LogLevelConsole=Information Logger\_SystemLogLevel=Warning Logger\_LoggingMiddlewareEnabled=true Logger\_UnwantedForLogPart[0]=swagger

TenantEnvironment\_IsSearchOrchestrator=false

ConfirmOperation\_Default\_IsUseDbSettings=true Debug\_IsEnable=false

В каждом каталоге сервиса, присутствует файл настроек /docker-containers/services/<SERVICE\_NAME>/.env. В нём указаны переменные среды, уникальные для данного микросервиса. Например:

#### Пример файла настроек микросервиса

# Имя реляционной базы данных микросервиса Dal\_DapperCoreConnectionSetting\_Database=document-search-api

В поставке, уже указаны реквизиты, нужные для подключения к БД в контейнере, на одном хосте с сервисами.

В случае, когда БД размещается на отдельном хосте, необходимо изменить эти реквизиты (хост, порт, логи, пароль, имя пользователя). Сервисы сами создают БД при первом старте.

Все микросервисы бекенда подключаются к PostgreSQL.

Примечание: База данных PostgreSQL, размещается в Docker-контейнере, только в варианте тестового развертывания. В продакшене, БД размещается и устанавливается на отдельном сервере.

В файле /docker-containers/services/docker-compose.yml указан список контейнеров с конфигурациями запуска. В нём можно использовать переменные для тегов.

#### Пример указания переменной тега

В файле /docker-containers/services/.env можно задать переменную тегов.

#### Пример указания тегов версий

NOCODE\_VER=nocode-2.11.0

### Настройка почты в микросервисе уведомлений

Важно: До старта docker-compose необходимо установить настройки SMTP/SMPP сервиса и реквезиты почты/телефона администратора продукта (провайдера).

В /docker-containers/services/ns-api/DefaultSetting/appsettings.DefaultSetting.json прописываем настройки для подключения к почтовому серверу (Host, Port, User, Password, From).

#### Настройки ns-api

```
{
 .
"AvailableSendingTimeSettings": null,
 "Smtp": {
  "Enable": true,
  "Anonymous": false,
  "Host": "smtp.mail.ru",
  "Port": 587,
  "User": "sado@mail.ru",
  "Password": "",
  "From": "sado@mail.ru",
  "CheckCertificateRevocation": false,
  "SslMode": 1,
  "ContextualKey": ""
 },
 "Smpp": {
  "IsMocked": false,
  "Enable": false,
  "Host": "",
  "Password": "",
  "UserName": "",
  "FromName": "",
  "ContextualKey": ""
 },
 "ContextualSmtp": [],
 "ContextualSmpp": [],
 "WebMessengerConfig": {
  "Enable": true,
  "MockAllSms": true,
  "Webhook": "",
"FromName": ""
 }
}
```

В /docker-containers/services/profile-api/.env прописываем почту для отправки пароля учетной записи провайдера:

#### Настройки profile-api

ProviderCreator:Email=confirm@gmail.com

## Настройка смс-шлюза

В файле /docker-containers/infra/kannel/kannel.conf добавить реквизиты для подключения к смс точке (данную настройку, можно произвести позже).

#### Пример настроек kannel.conf

```
group = core
admin-port = 13000
smsbox-port = 13001
admin-password = bar
#### Настрйока для провайдера SMS, указаны реквизиты для sms-центр####
group = smsc
smsc = smpp
smsc-id = smsc
host = smpp2.smsc.ru # заменить на свои
port = 3700 # заменить на свои
smsc-username = # логин для подключения к smpp точке
smsc-password = # пароль для подключения к smpp точке
system-type = "ISO"
interface-version = 34
source-addr-autodetect = yes
source-addr-ton = 5
source-addr-npi = 1
dest-addr-ton = 1
dest-addr-npi = 1
validityperiod = 1440
transceiver-mode = true
receive-port = 0
enquire-link-interval = 60
wait-ack-expire = 0
max-pending-submits = 300
throughput = 100
max-sms-octets = 140
qroup = smsbox
bearerbox-host = bearerbox
sendsms-port = 13016
global-sender = 13016
group = sendsms-user
username = "smsuser" # логин для авторизации сервиса в smsbox
password = "fdgsdfg5464" # пароль для авторизации сервиса на smsbox
default-smsc = smpp
max-messages = 10
concatenation = 1
```

При смене настроек подключения kannel.conf, нужно перезапустить контейнеры kannel и smsbox.

#### Перезапуск kannel и smsbox

docker-compose up -d --force-recreate kannel smsbox

Docker-образ kannel входит в комплекте поставки.

## Настройка системы мониторинга

Систему мониторинга можно развернуть как на сервере с приложением, так и на отдельном.

На сервере, где он будет располагаться в корне создать каталог /docker-containers (если его нет), куда распаковать содержимое архива monitoring.tar.gz.

#### Распаковка конфигурации

sudo mkdir /docker-containers sudo tar -xvf monitoringi.tar.gz. -C /docker-containers

Полученная структура директорий:

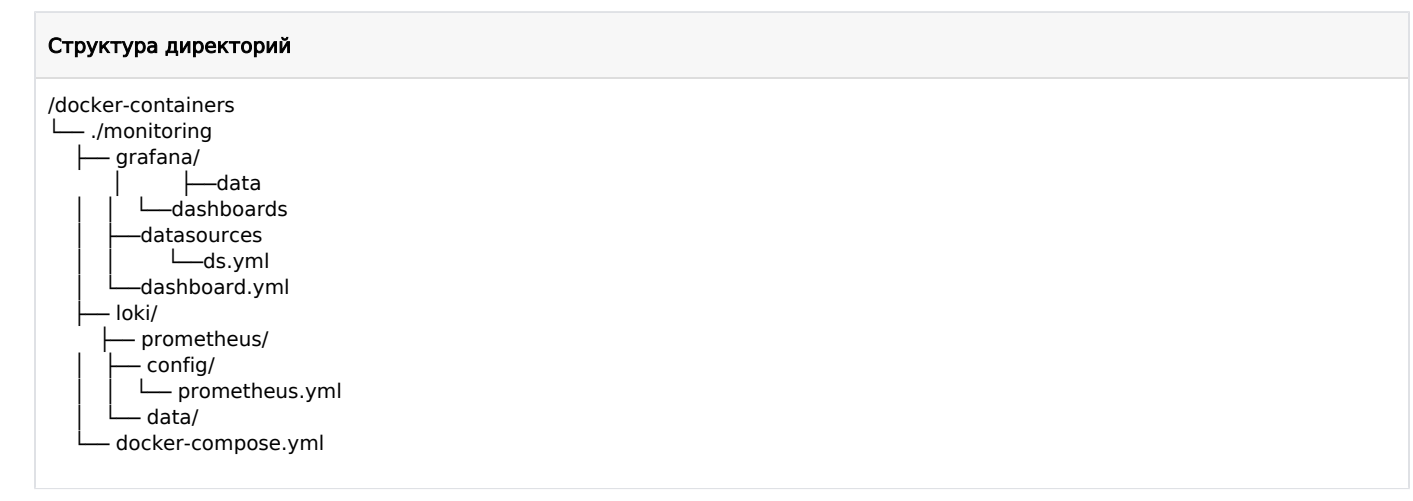

Создать пользователей для сервисов и назначить им uid'ы:

#### Создание пользователей

useradd -r -s /bin/false grafana useradd -r -s /bin/false loki useradd -r -s /bin/false prometheus usermod -u 10001 loki groupmod -g 10001 loki usermod -u 472 grafana groupmod -g 472 grafana

Находясь в директории monitoring // назначить владельцами loki-data/ и grafana-data/ созданных пользователей:

#### Назначение владельцев директорий

cd /docker-containers/monitoring chown -R loki:loki loki/ chown -R grafana:grafana grafana/ chown -R nobody:nogroup prometheus/

В /docker-containers/monitoring/config/prometheus.yml в блоке с параметром job\_name: node и добавить все необходимые хосты с портом 9100 в блоке static\_configs:

#### Подключение машин к prometheus

- job\_name: node

static\_configs:

- targets: ['<xocT1>:9100']
- targets: ['<хост2>:9100']
- targets: ['<хост3>:9100']

В директории monitoring/ выполнить запуск сервисов:

#### Запуск сервиса агрегации

cd /docker-containers/monitoring docker-compose up -d

На сервере с приложением файле /docker-containers/services/.env указать строку подключения к локи-серверу:

#### Указание строки подключения

LOKI\_URL=http://<loki-server>:3100/loki/api/v1/push

# Запуск

### Создание сети

Создать виртуальную сеть в докере для работы сервисов (этот пункт опционально - сеть можно оставить дефолтную и убрать этот параметр из docker-compose.yml, либо указать свое название сети для компоуза и всех сервисов).

#### Создание сети

docker network create network

### Запуск инфраструктурных микросервисов

Перейти в каталог /docker-compose/infra и запустить инфраструктурные сервисы, необходимые для работы приложений.

### Запуск инфраструктуры

cd /docker-containers/infra docker-compose up -d

### Увеличение максимального количества подключений PostgreSQL

В случае необходимости в настройках PostgreSQL возможно увеличить максимальное кол-во подключений.

Для этого:

Если PostgreSQL развернут процессом:

- 1. Открыть файл /var/lib/postgres/postgresql.conf
- 2. Вместо max\_connections = 100, указать max\_connections = 1000
- 3. Перезапустить БД командой

#### Перезапуск процесса PostgreSQL

sudo systemctl restart postgresql

#### Если в контейнере:

- 1. Открыть файл /docker-containers/sado-infra/postgres/postgresql.conf
- 2. Вместо max\_connections = 100, указать max\_connections = 1000

3. Перейти в директорию инфраструктуры и перезапустить БД

Перезапуск контейнера PostgreSQL

```
cd /docker-containers/infra
docker-compose up -d --force-recreate postgres
```

## Запуск приложения

Запустить образы приложений из директории /docker-compose/services

Запуск мискросервисов

cd /docker-compose/services docker-compose up -d

# Проверка

## Проверяем запущенные контейнеры

Проверить, что контейнеры не в рестарте, имеют статус Up больше 20 секунд. Команда выполняется без привязки к каталогу:

#### Вывод информации о запущенных контейнерах

docker ps

#### Вывод при исправной работе

| CONTAINER ID<br>PORTS                    | IMAGE                                      | COMMANE | CREAT            | ED STATU:<br>NAMES       | 5                                      |             |
|------------------------------------------|--------------------------------------------|---------|------------------|--------------------------|----------------------------------------|-------------|
| cd5b71d2377f<br>/tcp, 443/tcp            | artsofte/sado-orchestrator-api:sado-dev    |         | "dotnet Api.dll" | 3 minutes ago<br>sado-de | Up 3 minutes<br>v_orchestrator-api     | 80<br>_1    |
| 29a6d66fc09c<br>/tcp, 443/tcp            | artsofte/sado-profile-api:sado-dev         | "(      | lotnet Api.dll"  | 5 minutes ago<br>sado-de | Up 5 minutes<br>v_profile-api_1        | 80          |
| d7665dce2d5f<br>/tcp, 443/tcp            | artsofte/sado-workflow-api:sado-dev        |         | "dotnet Api.dll" | 5 minutes ago<br>sado-de | Up 5 minutes<br>v_workflow-api_1       | 80          |
| ccdc2e2a56cd<br>80/tcp, 443/tcp          | artsofte/sado-reserve-copy-api:sado-dev    |         | "dotnet Api.dll" | 10 minutes a<br>sado     | go Up 10 minute<br>-dev_reserve-copy-a | es<br>api_1 |
| 6a4598c052cc<br>80/tcp, 443/tcp<br>api 1 | artsofte/sado-client-document-api:sado-dev |         | "dotnet Api.dll' | ' 11 minutes<br>sado     | ago Up 11 minu<br>-dev_client-docume   | tes<br>ent- |
| e942a3f11b43<br>80/tcp, 443/tcp<br>api 1 | artsofte/sado-async-operation-api:sado-dev |         | "dotnet Api.dll" | 15 minutes<br>sado       | ago Up 15 minut<br>-dev_async-operatio | tes<br>on-  |
| 3f01a2b748fb<br>/tcp, 443/tcp            | artsofte/sado-action-api:sado-dev          | "(      | dotnet Api.dll"  | 15 minutes ago           | Up 15 minutes                          | 80          |

| Вывод при нал                                     | ичии ошибок                                                        |        |              |             |             |               |                                             |
|---------------------------------------------------|--------------------------------------------------------------------|--------|--------------|-------------|-------------|---------------|---------------------------------------------|
| CONTAINER ID<br>PORTS                             | IMAGE                                                              | COMMAN | ID           | CREAT       | ED ST<br>NA | TATUS<br>AMES |                                             |
| cd5b71d2377f<br>seconds ago<br>api_1              | artsofte/sado-orchestrator-api:sado-dev<br>80/tcp, 443/tcp         |        | "dotnet /    | Api.dll"    | 3 minute    | s ago<br>sao  | Restarting (139) 18<br>do-dev_orchestrator- |
| 29a6d66fc09c<br>minutes<br>api_1                  | artsofte/sado-profile-api:sado-dev<br>80/tcp, 443/tcp              | I      | "dotnet Api. | .dll"       | 5 minutes a | go l          | Jp 5<br>sado-dev_profile-                   |
| d7665dce2d5f<br>minutes<br>dev_workflow-a         | artsofte/sado-workflow-api:sado-dev<br>80/tcp, 443/tcp<br>pi_1     |        | "dotnet A    | pi.dll"     | 5 minutes   | ago           | Up 5<br>sado-                               |
| ccdc2e2a56cd<br>minutes<br>copy-api_1             | artsofte/sado-reserve-copy-api:sado-dev<br>80/tcp, 443/tcp         |        | "dotnet      | Api.dll"    | 10 minu     | tes ago       | Up 10<br>sado-dev_reserve-                  |
| 6a4598c052cc<br>minutes<br>document-api           | artsofte/sado-client-document-api:sado-dev<br>80/tcp, 443/tcp<br>L |        | "dotne       | et Api.dll" | 11 min      | utes ag       | o Up 11<br>sado-dev_client-                 |
| e942a3f11b43<br>57 seconds ago<br>operation-api 1 | artsofte/sado-async-operation-api:sado-dev<br>80/tcp, 443/tcp      |        | "dotne       | t Api.dll"  | 15 min      | utes ag       | o Restarting (139)<br>sado-dev_async-       |
| 3f01a2b748fb<br>minutes                           | artsofte/sado-action-api:sado-dev<br>80/tcp, 443/tcp               |        | "dotnet Api  | .dll"       | 15 minutes  | ago           | Up 15                                       |

Далее войти в кабинет провайдера по дольмену указанному в *server\_name* хостового Nginx, например, provider-lk-browser-dev. sado.ru.

Стартовая страница должна успешно загрузиться, без ошибок.

## Доступность Swagger

Если Swagger включен на хостовом Nginx и в /docker-containers/services/.env (SwaggerDocs:Enable=true), можно проверить доступность каждого из сервисов бекенда, выполнив http://provider-lk-browser-dev.sado.ru/action-api/swagger (вместо action-api, может быть любой другой сервис).

Должна загрузится страница следующего вида:

| Herner Statestar                                                                                                    | Select a definition 1.0 |      |
|----------------------------------------------------------------------------------------------------|-------------------------|------|
| ApplicationApi   +:80 🚥 🚥                                                                                            |                         |      |
| http://provider-lk-browser-f1.ab-vsrv-sado-feature.corp.artsofte.ru/application-api/swagger//swagger/v1/swagger.json |                         |      |
| This is description                                                                                                  |                         |      |
| Terms of service                                                                                                    |                         |      |
| Tis is License                                                                                                    |                         |      |
| http://provider-lk-browser-f1.ab-vsrv-sado-feature.corp.artsofte.ru/application-api v                                | Autho                   | rize |
| StatusInfoInternal Контроллер для получения ифнормации о статусах                                                    |                         |      |
|                                                                                                    |                         |      |
| GET /api/v1/internal/status/info Поулчение информации                                                                |                         |      |
|                                                                                                    |                         |      |
| Пазн контроллер для раобты с хэшами                                                                                  |                         |      |
|                                                                                                    |                         |      |

## Скрипт опроса жизнеспособности сервисов

Для проверки жизнеспособности сервисов необходимо создать создать файл в *health\_check.sh* директории /docker-containers /services/ и поместить в него код приведенный ниже.

health check.sh #!/bin/bash # Алиасы провайдера и клиента PROVIDER ALIAS="provider" CLIENT ALIAS="client-client" # Формирование списка сервисов и определение порта nginx SERVICES=\$(docker-compose config --services | sed 's/idsrv-api/sso/g; s/nginx//g; s/provider-lk-browser//g; s/client-lk-browser//g') NGINX PORT=\$(docker-compose port nginx 80 | cut -d: -f2) echo -e "\033[43m\nNGINX PORT: \${NGINX PORT}\033[0m\n" # Вывод статуса каждого сервиса echo -e "\033[43m\nПроверка сервисов:\033[0m\n" for SERVICE in \$SERVICES; do EXTERNAL DOMAIN="localhost:\${NGINX PORT}/\${SERVICE}/internal/health" PROVIDER\_DOMAIN="http://\${PROVIDER\_ALIAS}.\${EXTERNAL\_DOMAIN}" CLIENT DOMAIN="http://\${CLIENT ALIAS}.\${EXTERNAL DOMAIN}" response=\$(curl -s -o - \${PROVIDER\_DOMAIN}) status=\$(echo "\$response" | grep -o "status": \*"[^"]\*"' | awk -F ':"' '{print \$2}' | tr -d '"' | head -n 1) # Парсинг статуса if [ "\$status" == "" ]; then # Если сервис доступен только для клиента и статус придет пустой, отпраляем запрос еще раз response=\$(curl -s -o - \${CLIENT DOMAIN}) status=\$(echo "\$response" | grep -o '"status": \*"[^"]\*"' | awk -F ':"' '{print \$2}' | tr -d '"' | head -n 1) elif [ "\$status" == "Healthy" ]; then echo -e "\033[32m\$SERVICE (\$status)\033[0m" else echo -e "\033[31m\$SERVICE (\$status)\033[0m" response\_body=\$(curl -s -o - \${PROVIDER\_DOMAIN}) echo -e "\$response body\n" fi done # Запрос разметки у фронта echo -e "\n\033[43mHTML разметка кабинетов:\033[0m\n" response=\$(curl -s http://\${PROVIDER ALIAS}.localhost:\${NGINX PORT}/) title=\$(echo "\$response" | grep -o '<title>[^<]\*</title>' | sed -e 's/<title>//' -e 's/<\title>//') if [ "\$title" = "Кабинет администратора" ]; then echo -e "\033[32mЗаголовок страницы: \$title (ожидаемый)\033[0m" else echo -e "\033[31mЗаголовок страницы: \$title (не соответствует ожидаемому)\033[0m" fi response=\$(curl -s http://\${CLIENT ALIAS}.localhost:\${NGINX PORT}/) title=\$(echo "\$response" | grep -o '<title>[^<]\*</title>' | sed -e 's/<title>//' -e 's/<\title>//') if [ "\$title" = "Кабинет клиента" ]; then echo -e "\033[32mЗаголовок страницы: \$title (ожидаемый)\033[0m" else echo -e "\033[31m3aголовок страницы: \$title (не соответствует ожидаемому)\033[0m" fi

Необходимо задать значения четырех переменных:

PROVIDER\_ALIAS - алиас кабинета провайдера CLIENT\_ALIAS - алиас кабинета клиента

После этого сделать созданный файл исполняемым, выполнив следующую команду:

Выдача разрешения на выполнение

sudo chmod +x ./health\_check.sh

Запуск проверки выполняется из директории со скриптом:

Запуск скрипта

sudo ./health\_check.sh

## Создание провайдера-администратора

После того, как система успешно запустилась, необходимо создать аккаунт провайдера-администратора. Для этого необходим доступ к internal-рестам.

#### Создание провайдера-администратора curl

curl -X 'POST' \ 'http://{endpoint}/profile-api/api/v1/internal/provider-creator/create' \ -H 'accept: \*/\*' \ -H 'Content-Type: application/json-patch+json' \ -d '{ "userName": "7900000000", "password": "k@I72798", "email": "sample@sample.ru", "isEmailConfirmed": true, "phone": "7900000000", "companyName": "COMPANY NAME", "isPhoneConfirmed": true, "isTwoFactorEnabled": true, "isAgree": true, "isLockoutEnabled": false, "authCabinetIdentifierList": [ 1 ], "name": "Admin Name", "surname": "Admin Surname", "patronymic": "Admin Patronymic" }'

| Название             | Тип    | Описание                                     | Ограничения                                                                                                    |
|----------------------|--------|----------------------------------------------|----------------------------------------------------------------------------------------------------|
| userName             | string | Логин провайдера                             |                                                                                                    |
| password             | string | Пароль провайдера                            | Должен соответствовать правилам пароля. Их можно получить<br>через GET http://provider.{HOST}/sso/api/v1/public/setting-password<br>/rules |
| email                | string | Почтовый адрес провайдера                    | Должен быть валидным почтовым адресом                                                                                                    |
| isEmailConfi<br>rmed | bool   | Является ли почтовый адрес<br>подтвержденным |                                                                                                    |
| phone                | string | Номер телефона провайдера                    | Должен состоять только из чисел                                                                                                    |
| companyNa<br>me      | string | Название компании                            |                                                                                                    |

| isPhoneConf<br>irmed          | bool       | Является ли номер телефона<br>подтвержденным                                           |                                                                                                    |
|-------------------------------|------------|----------------------------------------------------------------------------------------|----------------------------------------------------------------------------------------------------|
| isTwoFactor<br>Enabled        | bool       | Включена ли двухфакторная авторизация                                                  |                                                                                                    |
| isAgree                       | bool       | Приняты ли условия использования                                                       |                                                                                                    |
| isLockoutEn<br>abled          | bool       | Включена ли блокировка пользователя                                                    |                                                                                                    |
| authCabinet<br>IdentifierList | enum<br>[] | Массив с идентификаторами, по которым<br>необходимо осуществлять поиск<br>пользователя | <ol> <li>поиск осуществляется по логину пользователя</li> <li>поиск осуществляется по телефону пользователя</li> <li>поиск осуществляется но почтовому адресу пользователя</li> </ol> |
| name                          | string     | Имя пользователя                                                                       |                                                                                                    |
| surname                       | string     | Фамилия пользователя                                                                   |                                                                                                    |
| patronymic                    | string     | Отчество пользователя                                                                  |                                                                                                    |

Также создать провайдера-администратора можно через Swagger сервиса profile-api.

Heoбходимо перейти на http://provider.{HOST}/profile-api/swagger/index.html#/ProviderCreator /post\_api\_v1\_internal\_provider\_creator\_create и отправить запрос.

| Provider                    | ProviderCreator Adverse observe                         |                              |  |  |
|-----------------------------|---------------------------------------------------------|------------------------------|--|--|
| - max (                     | nativit/othered.predder-predar/craste mens meleween en  | ~ #                          |  |  |
| Parameters                  |                                                         | To that                      |  |  |
| terter .                    | Desigtion                                               |                              |  |  |
| Tenani.<br>Atta<br>cinateri | Hammelwarte travers-allise redwartel et hexeler         |                              |  |  |
| Tranki<br>(trans)           | Harveleven pareneses spages                             |                              |  |  |
|                             | Taurit                                                  |                              |  |  |
| Unitian.<br>Existy-set      | Light wijes ange spageers ingeve                        |                              |  |  |
|                             | Varian ENBL-M                                           |                              |  |  |
| United and Personnel of     | Прилик ни Буду инчистичных прими, на админирались       |                              |  |  |
|                             | Varsion Providencial                                    |                              |  |  |
| Cristian I                  | ligar-sign ang-annanal ayan na                          |                              |  |  |
|                             | Laster 2 miles 24                                       |                              |  |  |
| Contra-                     | Hamann smarroll quantum                                 |                              |  |  |
| (many)                      | Loted Unity Name                                        |                              |  |  |
| ferred play                 | Higher regionareage remains (allow callerered) on query |                              |  |  |
|                             | inst, da                                                |                              |  |  |
| Property and                | •                                                       | application(composition) and |  |  |
| Deres inter                 | e hines                                                 |                              |  |  |
| jir lining                  | n andre<br>Sandy<br>Sandy<br>Sandy Sandy<br>Sandy Sandy |                              |  |  |
|                             |                                                         |                              |  |  |

#### Пример запроса

{ "userName": "79000000000", ''' "!!@172798", "password": "k@I72798", "email": "sample@sample.ru", "isEmailConfirmed": true, "phone": "7900000000", "companyName": "COMPANY NAME", "isPhoneConfirmed": true, "isTwoFactorEnabled": true, "isAgree": true, "isLockoutEnabled": false, "authCabinetIdentifierList": [ 1 ], "name": "Admin Name", "surname": "Admin Surname", "patronymic": "Admin Patronymic" }

Ответом запроса будет статус-код 200. Далее можно авторизоваться в кабинете провайдера (https://provider.{HOST}/account /login) под созданной учетной записью.

# Смена настроек smtp/smpp в кабинете провайдера

| <del> abanking</del> digital office |                                                | Мои кабинеты                     | Заявки | Участники |   |               | Admin Surname Admin Name 🔺 |
|-------------------------------------|------------------------------------------------|----------------------------------|--------|-----------|---|---------------|----------------------------|
|                                     | • Мои кабинеты                                 |                                  |        |           |   |               | 🔍 Профиль                  |
|                                     | Настройки 📂                                    |                                  |        |           |   |               | 🛞 Настройки                |
|                                     | Уведомления                                    |                                  |        |           |   | 🖒 Расширения  |                            |
|                                     |                                                |                                  |        |           |   | Справочники   |                            |
|                                     | Настройки отправки SMS                         |                                  |        | v         | ~ |               | 🚓 Сущности                 |
|                                     |                                                |                                  |        |           |   |               | 🔊 Бэкапы продуктов         |
|                                     | Настройки отправки email-уведомлений           |                                  |        | ~         | ~ |               | 🖹 Шаблоны документов       |
|                                     | Настройки отправки уведомлений через webhook v |                                  |        |           |   | 🕑 Сертификаты |                            |
|                                     | Настройки времени информирования               | ройки времени информирования 🗸 🗸 |        |           |   |               | ⊸] Выход                   |
|                                     |                                                |                                  |        |           |   |               |                            |